# 青梅商工会議所主催 RTM講習会

日時:2011年7月25日(月) 10:30~17:30 場所:産業技術総合研究所 中央第2 本部情報棟1F ネットワーク会議室

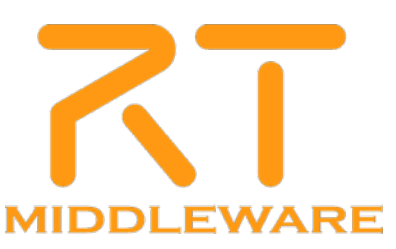

# RTミドルウェア講習会

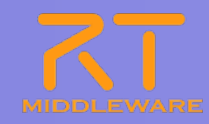

| 10.20                                                 | 第1部:RTミドルウェアの概略紹介                                                                                                    |
|-------------------------------------------------------|----------------------------------------------------------------------------------------------------|
| 10:30-                                                | 担当:神徳 徹雄(産業技術総合研究所)                                                                                                    |
|                                                       | 概要: RTミドルウェア, RTコンポーネントの概要説明                                                                                                    |
| 11.15                                                 | 第2部:RTミドルウェアの概略,導入方法の紹介                                                                                                    |
| 11:13-                                                | 担当:栗原眞二(産業技術総合研究所)                                                                                                    |
|                                                       | 概要: サンプルシステムを用いた概略紹介. RTミドルウェアの導入方法について紹介                                                                                                    |
| 12.00                                                 | 第3部: RTミドルウェアを用いたシステム構築方法の紹介                                                                                                    |
| 13:00-                                                | 担当:坂本武志(株式会社グローバルアシスト)                                                                                                    |
| 1.1.00                                                | 概要:簡単なサンプルの動作(実習1)基本的な仕組み,機能の紹介                                                                                                    |
|                                                       |                                                                                                    |
| 1.4.1.5                                               | 第4部:RTコンポーネントの作成方法の紹介                                                                                                    |
| 14:15-                                                | 第4部:RTコンポーネントの作成方法の紹介<br>担当:坂本武志(株式会社グローバルアシスト),栗原眞二(産業技術総合研究所)                                                                                                    |
| 14:15-<br>15:15                                       | <b>第4部:RTコンポーネントの作成方法の紹介</b><br>担当:坂本武志(株式会社グローバルアシスト),栗原眞二(産業技術総合研究所)<br>概要:サンプルコンポーネントの作成(実習2)RTCの設計方法の紹介                                                                                                    |
| 14:15-<br>15:15                                       | 第4部:RTコンポーネントの作成方法の紹介         担当:坂本武志(株式会社グローバルアシスト), 栗原眞二(産業技術総合研究所)         概要:サンプルコンポーネントの作成(実習2)RTCの設計方法の紹介         第5部:OpenRTM-aistコマンドラインツール rtshellの利用方法                                                                                                    |
| 14:15-<br>15:15<br>15:30-<br>16:00                    | 第4部:RTコンポーネントの作成方法の紹介         担当:坂本武志(株式会社グローバルアシスト), 栗原眞二(産業技術総合研究所)         概要:サンプルコンポーネントの作成(実習2)RTCの設計方法の紹介         第5部:OpenRTM-aistコマンドラインツール rtshellの利用方法         担当:Geoffrey Biggs(産業技術総合研究所)                                                                                                    |
| 14:15-<br>15:15<br>15:30-<br>16:00                    | 第4部:RTコンポーネントの作成方法の紹介         担当:坂本武志(株式会社グローバルアシスト),栗原眞二(産業技術総合研究所)         概要:サンプルコンポーネントの作成(実習2)RTCの設計方法の紹介         第5部:OpenRTM-aistコマンドラインツール rtshellの利用方法         担当:Geoffrey Biggs(産業技術総合研究所)         概要:rtshellの紹介と,システムの実行.ログのとりかた,ログの再生方法の紹介                                                        |
| 14:15-<br>15:15<br>15:30-<br>16:00                    | 第4部:RTコンポーネントの作成方法の紹介         担当:坂本武志(株式会社グローバルアシスト), 栗原眞二(産業技術総合研究所)         概要:サンプルコンポーネントの作成(実習2)RTCの設計方法の紹介         第5部:OpenRTM-aistコマンドラインツール rtshellの利用方法         担当:Geoffrey Biggs(産業技術総合研究所)         概要:rtshellの紹介と, システムの実行. ログのとりかた, ログの再生方法の紹介         第6部:RTミドルウェアの便利な機能                         |
| 14:15-<br>15:15<br>15:30-<br>16:00<br>16:15-<br>17:30 | 第4部:RTコンポーネントの作成方法の紹介         担当:坂本武志(株式会社グローバルアシスト),栗原眞二(産業技術総合研究所)         概要:サンプルコンポーネントの作成(実習2)RTCの設計方法の紹介         第5部:OpenRTM-aistコマンドラインツール rtshellの利用方法         担当:Geoffrey Biggs(産業技術総合研究所)         概要:rtshellの紹介と,システムの実行.ログのとりかた,ログの再生方法の紹介         第6部:RTミドルウェアの便利な機能         担当:片見 剛人(富士ソフト株式会社) |

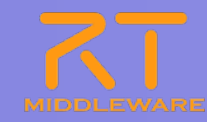

# 第3部 RTミドルウェアを用いたシステム構築方法 の紹介

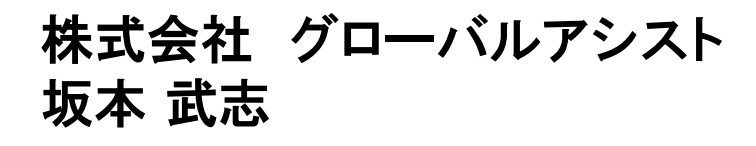

2011.7.25 青梅商工会議所主催 RTM講習会

### **OpenRT** Platform

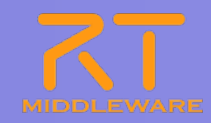

- 次世代ロボット知能ソフトウェアプラットフォーム
  - http://www.openrtp.jp/wiki/
  - システム設計,シミュレーション,動作生成,シナリオ生成などをサポート
- OpenRT Platformツール群
  - コンポーネント開発,システム開発における各開発フェーズの作業支援
  - 開発プラットフォームにEclipseを採用

など

- 構成
  - RTCビルダ
  - RTCデバッガ
  - RTシステムエディタ
  - ロボット設計支援ツール
  - シミュレータ
  - 動作設計ツール
  - シナリオ作成ツール

| 基本                                                                                                    |                                                                                                    |                                                                                                    |                                                                                                    | 2                                                                                                    |                                   |                                                             |                                                                                                    |
|----------------------------------------------------------------------------------------------------|----------------------------------------------------------------------------------------------------|----------------------------------------------------------------------------------------------------|----------------------------------------------------------------------------------------------------|----------------------------------------------------------------------------------------------------|-----------------------------------|-------------------------------------------------------------|----------------------------------------------------------------------------------------------------|
| > HT-Component Basis Pr                                                                                         | atile                                                                                                    | - 854                                                                                                    |                                                                                                    |                                                                                                    |                                   |                                                             |                                                                                                    |
| LERING-TERTS-R-K-R                                                                                              | COTTONNAL AT.                                                                                                    | 171-181                                                                                                    | NT12-#-12-14880(F2-68748/R2-876                                                                                                    |                                                                                                    |                                   |                                                             |                                                                                                    |
| Note in case                                                                                                    | Numbers 1                                                                                                    |                                                                                                    | この日本にて、オージントなどのうどうした。日本には単語にはます。<br>単語できた実現になったのでは、数学、カインン、ア・ボーンに対応です。                                                                                                    |                                                                                                    |                                   |                                                             |                                                                                                    |
| Robin description                                                                                               | Robal Securities                                                                                                    | 15-2-16月前1                                                                                                    | #T2.#-3.55%##38%#1###5.70.##.                                                                                                    |                                                                                                    |                                   |                                                             |                                                                                                    |
| Robb retire                                                                                                    | 710                                                                                                    | distant.                                                                                                    | AUGUTTORICEST,<br>ATL: 4-1. ADI-04.400.51.51.                                                                                                    |                                                                                                    |                                   |                                                             |                                                                                                    |
| Bath make                                                                                                    | No. 1 King                                                                                                    |                                                                                                    | ~>>>,                                                                                                    |                                                                                                    |                                   |                                                             |                                                                                                    |
| Robe Laboration                                                                                                 | Catalan III                                                                                                    | <16 C                                                                                                    | ACTIVE STREET ST.                                                                                                    |                                                                                                    |                                   |                                                             |                                                                                                    |
|                                                                                                    | 17771                                                                                                    | 871-68720                                                                                                    | : 松工またち会合的北方あるのはあり、 ののののののののの                                                                                                    |                                                                                                    |                                   |                                                             |                                                                                                    |
| Confirmed allia                                                                                                 |                                                                                                    |                                                                                                    | 連邦できまた事ま、PLSAパイン、新学、バイスングンボールERdates。                                                                                                    |                                                                                                    |                                   |                                                             |                                                                                                    |
| Component's actually type                                                                                       | PORCE                                                                                                    | コオールトを                                                                                                    | State en 15 Harrister                                                                                                    |                                                                                                    |                                   |                                                             |                                                                                                    |
| Component End-                                                                                                  | Ebuilte Ditt Danke                                                                                                    |                                                                                                    | COMPACT AND AND A DESCRIPTION OF A DESCRIPTION OF A DESCR                                                                                                    |                                                                                                    |                                   |                                                             |                                                                                                    |
|                                                                                                    | Conversion and the second second                                                                                                    | 727+67-51                                                                                                    | 572-5-3-00001-02-9388-55                                                                                                    |                                                                                                    |                                   |                                                             |                                                                                                    |
| NUMBER OF RECORD POPULA                                                                                         |                                                                                                    |                                                                                                    | - PARK BURNING CONSTRUCTION                                                                                                    |                                                                                                    |                                   |                                                             | Construction of the local division of the local division of the lo |
| Executive type                                                                                                  | Persetul analysication (                                                                                                    | 1.0-1.100                                                                                                    | B HTT-F-2-Administrate                                                                                                    | Alternative of the Content of the Content of the Co                                                                                                    |                                   |                                                             |                                                                                                    |
| Execution Falls                                                                                                 | 34                                                                                                    | 200 00140                                                                                                    | Carlo Instrument EXERCISION                                                                                                    | P208 A&700                                                                                                    |                                   |                                                             |                                                                                                    |
|                                                                                                    |                                                                                                    |                                                                                                    | -MARANON T3-FE-FERTS                                                                                                    |                                                                                                    |                                   |                                                             |                                                                                                    |
| Auter                                                                                                    |                                                                                                    | #24533538                                                                                                    | 31: 生がり取らくいろかいおやななします。解除からい場合ない考定します。<br>用いたもななします。                                                                                                    | DIGA.                                                                                                    |                                   | E #7.8                                                      | IT System E.                                                                                                    |
| 475 Tex                                                                                                    |                                                                                                    | #118M                                                                                                    | 7.4-1.427%。《明白明明》、伊尔文明的人生。                                                                                                    |                                                                                                    | ··· C                             | 10 70/0+ 11                                                 |                                                                                                    |
| Constant Barrier                                                                                                |                                                                                                    |                                                                                                    | HTT. #-1.400m10WhatdLat.                                                                                                    |                                                                                                    |                                   |                                                             |                                                                                                    |
| all the second second second                                                                                    |                                                                                                    | ATS Type:                                                                                                    | 時間時間を実現するとないの情報を見ている正確がある場合に活用します。                                                                                                    |                                                                                                    |                                   | 7019                                                        |                                                                                                    |
| ***/0717****/07                                                                                                 | DISKED IN                                                                                                    |                                                                                                    | Budding and a second of the local second second s                                                                                                    |                                                                                                    |                                   | 🗉 💟 ContigSample0                                           |                                                                                                    |
| the second second second second second second second second second second second second second second second se | 100                                                                                                    | Hulped Property                                                                                                    | 初始したかりの後期、先のした2-子生活力すた700元55年9年9日ます                                                                                                    |                                                                                                    |                                   | <b>Extrace Name</b>                                         | CorifigSample                                                                                                    |
| - 3-PERLAND-SR                                                                                                  |                                                                                                    |                                                                                                    | Ball (B. C. Street grand at 72) and the                                                                                                    |                                                                                                    |                                   | Type Name                                                   | Configliance                                                                                                    |
| 3-105/62/01/1-018                                                                                               | N. # F.                                                                                                    |                                                                                                    | -72707-65888/17                                                                                                    |                                                                                                    |                                   | Description                                                 | Configuration                                                                                                    |
| 2-198.4 (017-26)                                                                                                |                                                                                                    | 2-12.61                                                                                                    | INSUESHINDURGALANCE-PREMILIEN                                                                                                    |                                                                                                    |                                   | Version                                                     | 10                                                                                                    |
| And the second second                                                                                           |                                                                                                    | /ht-281                                                                                                    | おちのシースコード、実行時117512-1ちど生産増売店でアーカイアします。                                                                                                    |                                                                                                    |                                   | Verder                                                      | Noriski Ando,                                                                                                    |
| * 7879TASMECSE**                                                                                                | 1508-1                                                                                                    | 1.0.1                                                                                                    | REPORT FOR PRINTER AND A                                                                                                    |                                                                                                    |                                   | Category                                                    | manple                                                                                                    |
| 72791810000528-9825                                                                                             | CTR-MARKER.                                                                                                    |                                                                                                    | 1011                                                                                                    | 4                                                                                                    |                                   | Witches !                                                   | a subset of                                                                                                    |
|                                                                                                    | the all a restar is set to be a large to be a large to be |                                                                                                    |                                                                                                    |                                                                                                    |                                   | ULATE                                                       | ACTIVE                                                                                                    |
| 88 705/05/ F-88-1-8                                                                                             | -CR-1 20410-00 Philippe #8-988 88-988 82                                                                                                    | 100                                                                                                    |                                                                                                    | 3                                                                                                    |                                   | = In ExecutionConte                                         | AUTIVE                                                                                                    |
| B.B. 205-254 (F-88-8) 4                                                                                         | -0.8-) 2040-00 Philippe 10-00 m                                                                                                    | 100.00                                                                                                    |                                                                                                    |                                                                                                    |                                   | ExecutionConte<br>State                                     | RUNNENO                                                                                                    |
| BR 705-05-1 F-88-1 T                                                                                            | -CA-) 2040-00 PLOIDE BEAR AT                                                                                                    | 11000                                                                                                    |                                                                                                    | 0                                                                                                    |                                   | ExecutionConte<br>State<br>Evel                             | RUNNING<br>PERECORC                                                                                                    |
| BE 205254 (F-B-E)                                                                                               | -CM-) 2040-00 Philips Blobs II                                                                                                    | - intern                                                                                                    |                                                                                                    | 0)                                                                                                    |                                   | ElectronContent<br>State<br>Kind<br>Rute                    | RUNNING<br>FEREORC<br>55006953711                                                                                                    |
| BE 205-25- T-BE-1 4                                                                                             | -CE-) 2040-06 (916-08 18-08 17                                                                                                    | 18(R(9))                                                                                                    |                                                                                                    |                                                                                                    |                                   | ElandranConte<br>ElandranConte<br>State<br>Evid<br>Rate     | RUNNING<br>PERECOR<br>55006953711                                                                                                    |
| BB 7254254 F-bd-b 8                                                                                             |                                                                                                    |                                                                                                    |                                                                                                    |                                                                                                    |                                   | ElectronConte<br>⇒ @ ElectronConte<br>State<br>Kind<br>Rute | RUNNOVG<br>RUNNOVG<br>PERECORC<br>5:00000637110                                                                                                    |
| 88 296426 (F-86-6.9                                                                                             | CA-) 2042-02 Photod II-00 P                                                                                                    | and the second                                                                                                    |                                                                                                    |                                                                                                    |                                   | ElectronCorrel<br>ElectronCorrel<br>State<br>End<br>Rate    | AUTIVE<br>RUNATING<br>PERIODIC<br>55006052710                                                                                                    |
| BE 2054254 F-H-H-1 9                                                                                            | CAN TOAT OF A DUCIN IN AN AL                                                                                                    | Lanes                                                                                                    |                                                                                                    |                                                                                                    |                                   | ₩ ₩ ExecutionConfi<br>State<br>End<br>Rute                  | RUNNING<br>PERIORC<br>55000053711                                                                                                    |
| BE 2054264 F-Id-1-9                                                                                             | alan Isabel ningta taut a                                                                                                    | 1.1.1.1.1.1.1.1.1.1.1.1.1.1.1.1.1.1.1.                                                                                                    |                                                                                                    |                                                                                                    |                                   | inter<br>₩ ExecuterCont<br>State<br>Evit<br>Rute            | RUNANO<br>RUNANO<br>PERIODIC<br>5500095371                                                                                                    |
| 8.1.2064(N+1+0)<br>■ function: (1)                                                                              | alah 1940-se projet ikan m                                                                                                    | and<br>Address                                                                                                    |                                                                                                    |                                                                                                    |                                   | E Consciences<br>State<br>End<br>Rate                       | ACTIVE<br>RUNADAG<br>PERECOL<br>5998695371                                                                                                    |
| EI 20(25) (*-85-1)                                                                                              | etter zonnen ureitettettett                                                                                                    | Lalines                                                                                                    |                                                                                                    | 7                                                                                                    |                                   | Bate                                                        | AUTIVE<br>RUNATNO<br>PERECOL<br>6500606371                                                                                                    |
| EI 20(2) (*-85-1.9                                                                                              | COLOR DOMESTIC PROPERTY OF                                                                                                    | and a second second sec |                                                                                                    |                                                                                                    |                                   | ExecutionCorth<br>State<br>End<br>Bate                      | ACTIVE<br>RUNARY<br>PERSOR<br>56996953711                                                                                                    |
| BL 20125 Folds. 1                                                                                               |                                                                                                    | La la contra da la contra da la contra da la contra da la contra da la contra da la contra da la contra da la c                                                                                                    |                                                                                                    | are Control View III Ling View                                                                                                    | * 0                               | E B LincoherCont<br>State<br>Rind<br>Bate                   | ACTIVE<br>RUNARY<br>PERSOIC<br>5-9980853711                                                                                                    |
| EL 20175 Files                                                                                                  | elan suran an                                                                                                    |                                                                                                    |                                                                                                    | an Control Vers   FT Loc Vers                                                                                                    | * D                               | ₩ ∰ ExecutionCurris<br>State<br>Find<br>Fune                | AUTIVE<br>PERANDINA<br>PERECOLI<br>5-90800837711                                                                                                    |
| EL 20175 Files 2                                                                                                | STATE STATE OF THE STATE OF THE STATE                                                                                                    |                                                                                                    | Contention Son 20 44<br>Contention Cont Cont                                                                                                    | aen Contal Vere   RT Lac Vere                                                                                                    | er una                            | Handbergen<br>State<br>Kind<br>Rate                         | AUTIVE<br>FE<br>PUNNENG<br>PEREORI<br>5900605371                                                                                                    |
| B1 229/20/ F=H=1.3                                                                                              | Carl Sources around them a                                                                                                    | Address                                                                                                    | Conjunction Con Con                                                                                                    | agen Control View (RT Lag View)<br>generational in the Article View)<br>generation in the Article View (View)                                                                                                    | Eer var                           | ₩ ∰ EucointrOunt<br>State<br>Red<br>Runs                    | AUTIVE<br>PERADIX<br>PERCOL<br>5908083711                                                                                                    |
| EL 294/94 Felfer 1                                                                                              |                                                                                                    |                                                                                                    | Contractory van 3<br>Contractory van 3<br>Contractory                                                                                                    | ager Control Vers   FT Loc Vers<br>portroller: Minut<br>upper Q1                                                                                                    | Cervia<br>Cervia                  | iii ∰ CatalorianCarta<br>State<br>Rad<br>Rate               | ACTIVE<br>FILMADING<br>PERECOL<br>5:0000053711                                                                                                    |
| (81-29/40) (F+6-1-1)<br>■ holder (1)                                                                            |                                                                                                    |                                                                                                    | Conservatives The<br>Conservatives Conservation<br>and and and<br>and and and<br>and and and<br>and and and<br>and and and<br>and and and<br>and and and<br>and and and<br>and and and<br>and and and<br>and and and<br>and and and<br>and and and<br>and and<br>and and<br>and and<br>and and<br>and and<br>and and<br>and and<br>and and<br>and and<br>and and<br>and and<br>and and<br>and<br>and and<br>and<br>and<br>and<br>and<br>and<br>and<br>and<br>and<br>and                                                                                                    | age Control Vise  KT Las View<br>southerable (Infra-<br>pagework)  KT Las View<br>Vision<br>(Infra-<br>Vision<br>(Infra-<br>Vision)<br>(Infra-<br>Vision)<br>( | Edit Value<br>Rede<br>Carcel      | i                                                           | ACTAL<br>FUNANA)<br>FEREDEL<br>SOMERSITI                                                                                                    |
| (81 29/40, (7-64-) 1<br>● holden ()                                                                             | CEAN TOWNS AND AND AND AND AND AND AND AND AND AND                                                                                                    |                                                                                                    | Contraction (vini) To<br>Contraction Contraction<br>Contraction Contraction<br>Contraction<br>Contraction Contraction<br>Contraction<br>Contract                                                                                                    | ann Control Vere   RT Las Vere<br>serrer Control Vere   RT Las Vere<br>protected Information<br>Control Vere   RT Las Vere<br>protected Information<br>P   P   P   P   P   P   P   P   P   P                                                                                                    | Eest toke<br>Apply<br>Cancel      | ≕ ∰ EustraCom<br>Som<br>Rue<br>Rue                          | ACTIVA<br>PEIJINARNO<br>PEFRECKE<br>Soonerkest                                                                                                    |
| EL 296 (Kr. Frider, *                                                                                           |                                                                                                    | 120 (100 (1))                                                                                                    | Conference Vers & Mer<br>Conserventieres Confer<br>ette confe<br>di estate<br>di estate | ager Control View   IFT Les View  <br>and control View   IFT Les View  <br>and control View   IFT Les View  <br>And And And And And And And And And And                                                                                                    | Carcel                            | i ∰ (una clark<br>Sing<br>Sing<br>Nas                       | ACTIVA<br>PRIMARNO<br>PEREDOCE<br>Sourcesco                                                                                                    |
| EL 20629, Folder, 4                                                                                             |                                                                                                    | and the second second s | Conperimentary loss of the second second sec                                                                                                    | are Central View IT Las View<br>areased to the second second                                                                                                    | Edit Valar<br>Aceto<br>Cancel     | H 🖉 Tanamatan<br>Santa<br>Kad<br>Kas                        | ACTIVA<br>PENINATIVO<br>PERECOR<br>SoloneRCIT                                                                                                    |
| EL 2002/L Folder, 4                                                                                             | CEAN DOALD IN CARE BARE IN                                                                                                    | 28 <sup>1</sup>                                                                                                    | Contractorio Vina De Ma<br>Conpensationes Corte Contra<br>de maior especial<br>Contractorio Vina De Ma<br>Contractorio Vina De Ma<br>Contractori<br>Contractorio Vina De Ma<br>Contractorio Vina De                                                                                                    | agen Contail View   RT Lac View  <br>agen Contail View   RT Lac View  <br>agent Contail View  <br>agent 0 11<br>agent 0 11                                                                                                    | Eer volue<br>Gest volue<br>Garcel | i 🥵 Constructions<br>State<br>Food<br>Rate                  | ACTIVE<br>PLINARYS<br>PERZOE<br>ESWEREST                                                                                                    |
|                                                                                                    |                                                                                                    |                                                                                                    | Constanting on the second second seco                                                                                                    | aren Constat View   11 Lac View  <br>aren Constat View   11 Lac View  <br>araterization   11 Lac View  <br>Lac View   12 Lac View  <br>Araterization   12 Lac View  <br>Lac View   12 Lac View  <br>Araterization   12 Lac View  <br>Araterization   12 Lac View  <br>Lac View   11 Lac View  <br>View   12 Lac View   12 Lac View  <br>Lac View   12 Lac View  <br>Lac View   12 Lac View   12 Lac View  <br>Lac View   12 Lac View   12 Lac View  <br>Lac View   12 Lac View   12 Lac View  <br>Lac View   12 Lac View   12 Lac View  <br>Lac View   12 Lac View   12 Lac Vi                                                                                                    | Een Value<br>Acolo<br>Cancel      | E 😸 Constructions<br>Som<br>End<br>Rus                      | RUNATINA<br>RUNATINA<br>PERECOR<br>550060537                                                                                                    |
| L. 2002 (Colder, Colder, C                                                                                      |                                                                                                    |                                                                                                    | Contention View 2014                                                                                                    | spen Cantal View MT Lac View<br>servicedar Johan III<br>Same Same Same Same Same Same Same Same                                                                                                    | Eder Value<br>Acob<br>Cancel      | ₩ 2 Constructions<br>State<br>Fool<br>Fool<br>Fool          | RUMANA<br>RUMANA<br>PERECOL<br>550062537                                                                                                    |
|                                                                                                    |                                                                                                    |                                                                                                    | Conference Version Version<br>Comparentinese Conference<br>di distat<br>di distat<br>di di distat<br>di distat<br>di di distat<br>di di di distat<br>di di di di di<br>di di di di di di di di di di di di di d                                                                                                    | een Contrat Veen IRT Les Veen<br>particulations<br>and the Contrat Veen<br>particulation of the Contrat<br>and the Contrat Veen<br>particulation of the Contrat<br>particulation of the Contrat<br>particulation of                                                                                                    | fier tuter<br>App<br>Carcel       | i 😸 Constructions<br>State<br>End<br>Rus                    | RUMANA<br>RUMANA<br>PERECOL<br>55906953                                                                                                    |

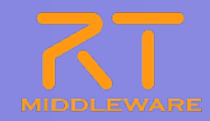

### ■ オープンソース・コミュニティで開発されている統合開発環境

- マルチプラットフォーム対応. WindowsやLinuxなど複数OS上で利用可能
- ●「Plug-in」形式を採用しており、新たなツールの追加、機能のカスタマイズ が可能
- RCP(Rich Client Platform)を利用することで、簡単に単独アプリ化が可能

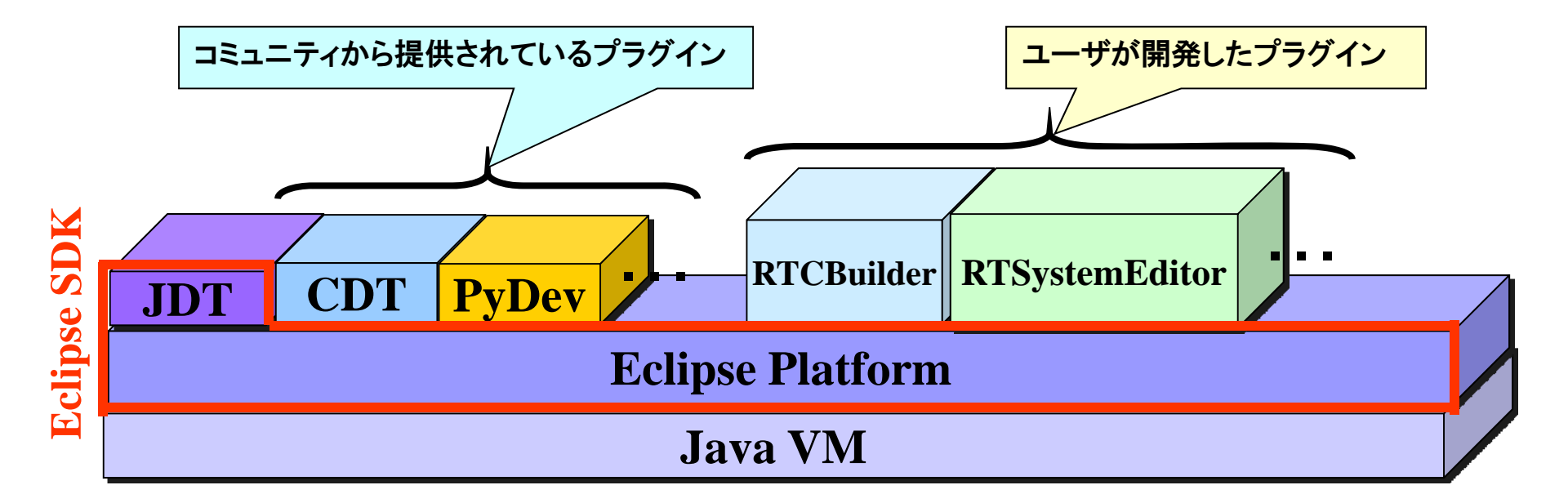

### RTCBuilder,RTSystemEditorのインストール

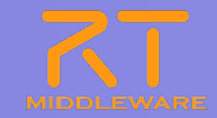

■ ダウンロードし, 解凍するだけ

● Javaの実行環境については、別途インストールが必要

|                                                                                                    |                                                                                                    |                                                                                                    | * • *                                                   | Hello My Account Help Sign Out            |
|----------------------------------------------------------------------------------------------------|----------------------------------------------------------------------------------------------------|----------------------------------------------------------------------------------------------------|---------------------------------------------------------|-------------------------------------------|
| MIDDLEWARE OpenR' The power to conne                                                                                                    | TM-aist                                                                                                    |                                                                                                    |                                                         | 検索                                        |
| ホーム ダウンロ                                                                                                    | コード ドキュメント コミュニティ 研究・開始                                                                                                    | 発 プロジェクト プロジェクト                                                                                                    |                                                         |                                           |
| ナビゲーション                                                                                                    | ホーム » ダウンロード » ツール » Eclipse too                                                                                                    | ls 1.0-RELEASE                                                                                                    |                                                         | ユーザログイン                                   |
| + 1                                                                                                    | OpenRTM Eclipse tools 1.0-RELEA                                                                                                    | ASE                                                                                                    |                                                         |                                           |
| <ul> <li>ホーム</li> <li>ダウンロード</li> <li>▷ C+-版</li> <li>▶ Python版</li> <li>▶ Java版</li> <li>マッール</li> <li>○ Eclipse tools 1.0-</li> </ul>                                                   | これまで、OpenRTM-a<br>RTSystemEditor (旧 R<br>に組み込まれることにな<br>来的コは様々なツール・<br>現在の RTSystemEdito                                                                   | ist のツールとして開発されてきた RTCBUilder (旧RtcTer<br>tcLink)   よ、OpenHRP3やその他のツールと統合開発環境<br>出ました。こちらでは、RTSystemEditor 及び RTCBuilde<br>を一括で提供する予定です。<br>or 及び RTCBuilder の最新バージョンは 1.0.0 です。 | mplate) および<br>乾禧成する OpenRT Platform<br>r のみを配布していますが、将 | ユーザ名: *<br>パスワード: *<br>ロジイン<br>。パスワードの再発行 |
| RELEASE<br>・ rtshell(CUP)ール)<br>・ Pythonライブラリ<br>(rtctree/rtsprofile)<br>・ Eclipse tools 1.0.0-<br>RC1<br>・ Eclipse tools 0.4.2<br>・ RtcLink: RtcTemplate<br>ト コンボーネント<br>・ RTC/RTS仕様記述方式 | Table of contents <ul> <li>全部入りパッケージ</li> <li>パイナリ</li> <li>RTSytemEditor/RTCBuilderデイリーと</li> <li>Ectipse/JDK/JRE等</li> <li>過去のパージョン</li> </ul> 全部入りパッケージ |                                                                                                    |                                                         |                                           |
| ▶ ⊐ನಿಸಿದರ್ಶ⊰                                                                                                    |                                                                                                    | Eclipse-3.4.2 [Ganymede SR2]                                                                                                    |                                                         |                                           |
| <ul> <li>▶ 研究・開発</li> <li>▶ プロジェクト</li> </ul>                                                                                                    | Eclipse3.4.2+RTSE+RTCB<br>Windows <b>用全部入り</b>                                                                                                    | eclipse342_rtmtools100release_win32_ja.zip<br>MD5:A52450B24F0A1C59402D5340D9FA8D56                                                                                               | 2010.06.01                                              |                                           |
| <ul> <li>プロジェクト</li> </ul>                                                                                                    | Eclipse3.4.2+RTSE+RTCB (英語<br>版)<br>Windows <b>用全部入り</b>                                                                                                   | eclipse342_rtmtools100release_win32_en.zip<br>MD5:2A1895F0E01D874E35CDC29EFDCE1DE7                                                                                               | 2010.06.01                                              |                                           |
| 922                                                                                                    | Eclipse3.4.2+RTSE+RTCB<br>Linux <b>用全部入り</b>                                                                                                    | eclipse342_rtmtools100release_linux_ja.tar.gz<br>MD5:FD54B638BB72A351D92ACD22CD4099C7                                                                                            | 2010.06.01                                              |                                           |
| OpenHRP3<br>動力学シミュレータ<br>OpenHRI                                                                                                    | Eclipse3.4.2+RTSE+RTCB (英語<br>版)<br>Linux <b>用全部入り</b>                                                                                                    | eclipse342_rtmtools100release_linux_en.tar.gz<br>MD5:4B1F4ACEE7F8E99B9C36D08068DBE5E1                                                                                            | 2010.06.01                                              |                                           |
| 対話制御コンボーネント群                                                                                                    | Eclipse3.4.2+RTSE+RTCB<br>MacOSX <b>用全部入り</b>                                                                                                    | eclipse342_rtmtools100release_macosx_ja.tar.gz<br>MD5:19277C8E1E672688347C6767B57D9D1F                                                                                           | 2010.06.10                                              |                                           |
| OpenRTP                                                                                                    |                                                                                                    |                                                                                                    |                                                         | •                                         |

2011.7.25 青梅商工会議所主催 RTM講習会

### RTSystemEditorについて

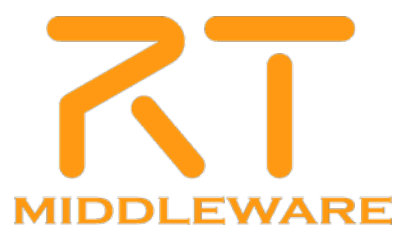

### RTSystemEditor概要

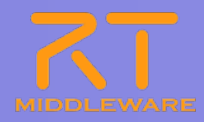

### RTSystemEditorとは?

● RTコンポーネントを組み合わせて, RTシステムを構築するためのツール

| RT System Editor - System Diagram - L<br>ファイル(F) 編集(E) ナビゲート(N) 検索(A) ブ                                                                                                    | Eclipse SI<br>ロジェクト(P) | DK<br>実行(R) ウィンドウ(W                                                                                                    | ) ヘルプ(H)                                                                                                    |               |       |                                                                                                    |                                                                                                    |
|----------------------------------------------------------------------------------------------------|------------------------|----------------------------------------------------------------------------------------------------|----------------------------------------------------------------------------------------------------|---------------|-------|----------------------------------------------------------------------------------------------------|----------------------------------------------------------------------------------------------------|
| 📸 • 🔛 🖮   💀 🖮   💁 •   🔗   G                                                                                                    | <br>≥ •   ½            |                                                                                                    | > *   🖻 🎽 🎯 🏤                                                                                                    |               |       |                                                                                                    | RT RT System E »                                                                                                    |
| 🌶 Name Servi 🛛 RepositoryV                                                                                                    | N *Syste               | em Diagram 🗙                                                                                                    |                                                                                                    |               |       | <br>■ プロパティー 83                                                                                                    |                                                                                                    |
| Name Servi. 23 RepositoryV.<br>RepositoryV.<br>The Normalization of the service of the service of | Config<br>Compone      | In Diagram X<br>MyServiceProvider<br>MyServiceProvider<br>SequenceOutComp<br>Uration View 12 Ma<br>entName: ConfigSampleC<br>default<br>mode0<br>mode1 | 0<br>nager Control View Com<br>configurationSet Jefa<br>double param1<br>int param1<br>str param1<br>vector param1 | ConfigSample0 | rent0 | <br>10/51- 23     20/51- 23     20/51-     ConfieSample0     Instance Name     Type Name     Description     Version     Version     Verdor     Category     State     Kind     Rate | In Provide Lagrangia      ConfigSample     ConfigSample     ConfigSample     ConfigSample     ConfigUration example     INACTIVE     RUNNING     PERIODIC     10000 |
|                                                                                                    |                        |                                                                                                    |                                                                                                    |               |       |                                                                                                    |                                                                                                    |
|                                                                                                    |                        | ! išta _                                                                                                    | -                                                                                                    |               | 追加削除  |                                                                                                    |                                                                                                    |
| Pos: (310,119) Size: (93,25)                                                                                                    |                        |                                                                                                    |                                                                                                    |               |       | <br>                                                                                                    |                                                                                                    |

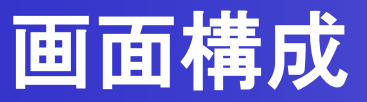

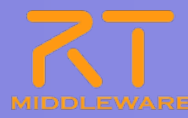

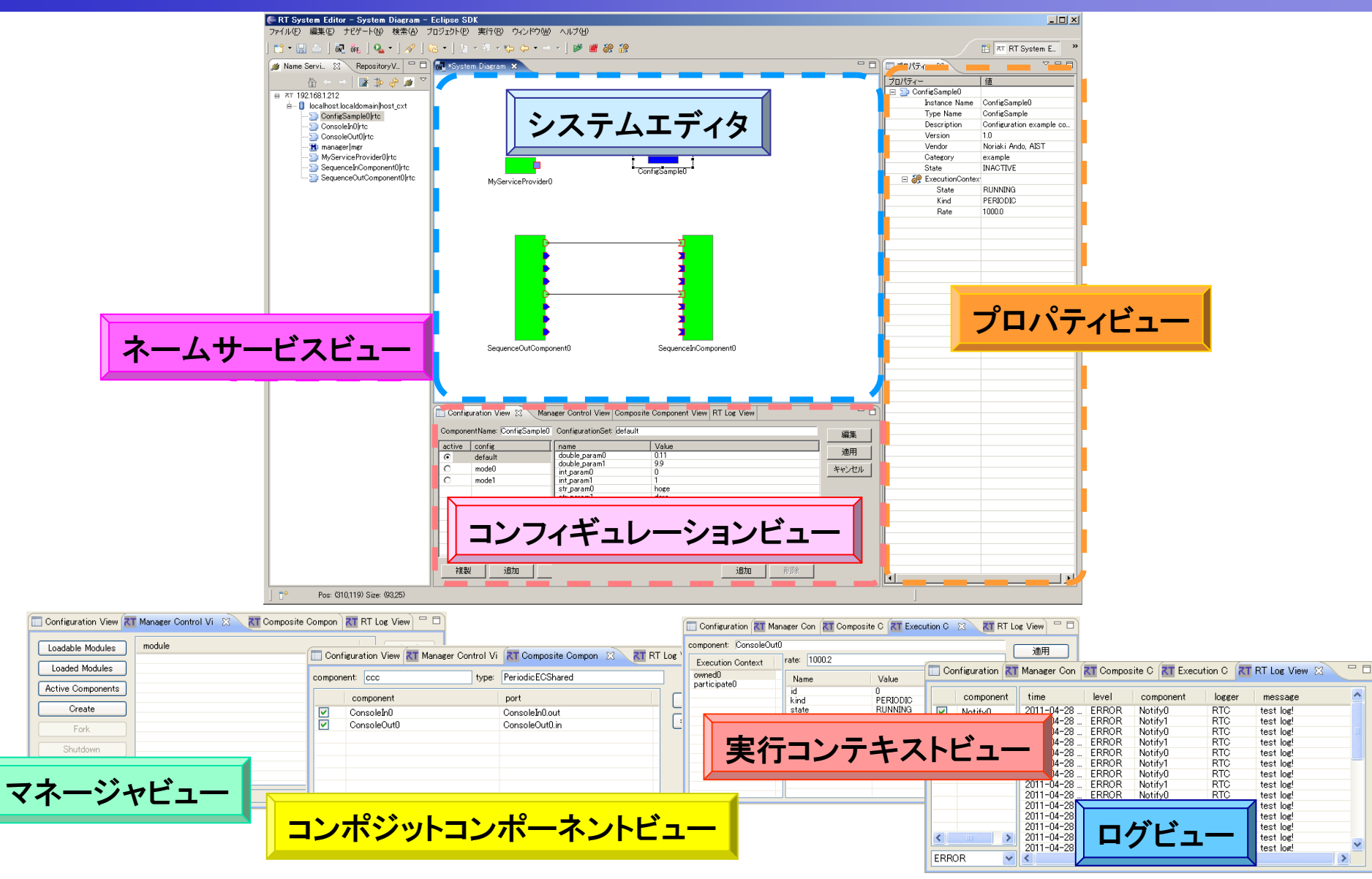

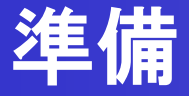

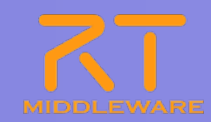

Naming Serviceの起動

[スタート]メニューから

[プログラム]→[OpenRTM-aist 1.1]→[C++]→[tools]→[Start Naming Service]

- CosoleInCompの起動
  - [スタート]メニューから起動 [プログラム]→[OpenRTM-aist 1.1]→[C++]→[components]

 $\rightarrow$  [examples]  $\rightarrow$  [ConsoleInComp.exe]

CosoleOutCompの起動

[スタート]メニューから起動 [プログラム]→[OpenRTM-aist 1.1]→[C++]→[components]

| Naming Service                                                                                          | ConfigSampleComp.exe                  |    | The ConfigSampleComp.exe             |   |
|----------------------------------------------------------------------------------------------------|---------------------------------------|----|--------------------------------------|---|
| ng omniORB omniNames: khatib:2809                                                                       | · · · · · · · · · · · · · · · · · · · | -  |                                      | - |
| n 07 19:03:12 2010:                                                                                     |                                       |    |                                      |   |
|                                                                                                    | Updating¥                             |    | Updating¥                            |   |
| ng omniNames for the first time.                                                                        |                                       |    |                                      |   |
| initial log file.                                                                                       | Active Configuration Set: default     |    | Active Configuration Set: default    |   |
| 08 TTTE SUCCESSTUTIY.<br>ant ant 1 m T0P+0100000260000040444-2-06604872-067267264206724-0104000404444-2 | (794 int menu0: 0                     |    | int menult 0                         |   |
| 696+67436f6+746578744578743+312+3000000100000000000000000000000000                                      | d00 int_param1: 1                     |    | int_paraml: 1                        |   |
| 39322e3136382e34362e310000f90a0b000004e616d65536572766963650002000000                                   | 0000 double_paran0: 100               |    | double_paran0: 100                   |   |
| 000000010000000545441010000001c00000010000001000100010000000                                            | 0901 double_param1: -0.99             |    | double_param1: -0.99                 |   |
| 0000009010100                                                                                           | str_paran0: model                     |    | str_paran0: nodel                    |   |
| ointing Phase I: Prepare.                                                                               | str_parami; default set in confitie   |    | str_parami: default set in confitile |   |
| ointing Phase 2: Commit.                                                                                | vector_paramotoj; o                   |    | vector_param0[1]: 0.1                |   |
| officines compreted:                                                                                    | vector_param0[2]: 0.2                 |    | vector_param0[2]: 0.2                |   |
|                                                                                                    | vector_param0[3]: 0.3                 |    | vector_param0[3]: 0.3                |   |
|                                                                                                    | vector_paran0[4]: 0.4                 |    | vector_param0[4]: 0.4                |   |
|                                                                                                    | vector_paramULbj: U.5                 |    | vector_paramU[5]: U.5                |   |
|                                                                                                    | vector_paramULb]: U.b                 |    | vector_paramU[6]: U.6                |   |
|                                                                                                    |                                       |    |                                      |   |
|                                                                                                    |                                       | -1 |                                      |   |
|                                                                                                    | Updating                              |    | Updating                             |   |
|                                                                                                    | -1 PEA                                | *  | •[A                                  | - |

→[examples]→ [ConsoleOutComp.exe]

### ツールの起動

- Windowsの場合
  - Eclipse.exeをダブルクリック
- Unix系の場合
  - ターミナルを利用してコマンドラインから起動
    - > Ex) \$ /usr/local/Eclipse/eclipse

| ・ワ-               | ークスペースの選択(初回起動時)                                                                                          | ■ ワ            |
|-------------------|----------------------------------------------------------------------------------------------------|----------------|
|                   | <b>₽</b> ワークスペース・ランチャー X                                                                                  |                |
|                   | <b>ワークスペースの選択</b><br>Eclipse SDK は、ワークスペースと呼ばれるフォルダーにプロジェクトを保管します。<br>このセッションに使用するワークスペース・フォルダーを選択してください。 |                |
|                   | ワークスペース(W): [C¥Tech-Arts¥EclipseRTM] ・ 参照(B)                                                              |                |
|                   | □ この選択をデフォルトとして使用し、今後この質問を表示しない(型)                                                                        |                |
|                   | OKキャンセル                                                                                                   |                |
| <mark>※</mark> ワ- | ークスペース                                                                                                    |                |
| Fo                | lincoで閉発を行う際の作業領域                                                                                         |                |
|                   | ilpoc C 用元で1」)际V/1F未限场                                                                                    | <b>b</b> I — - |
| E                 | clipse上でプロジェクトやファイルを作り                                                                                    | 或すると           |
|                   | カフペフレーて世史」 ちご / カレ                                                                                        |                |
| .)                | ―シスへ―へとしし拍圧しにナイレント                                                                                        | <b>リぬ トに</b>   |
| 実                 | 際のディレクトリ、ファイルを作成する                                                                                        |                |

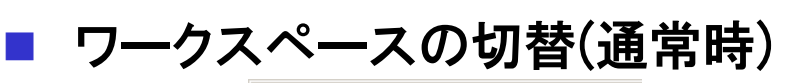

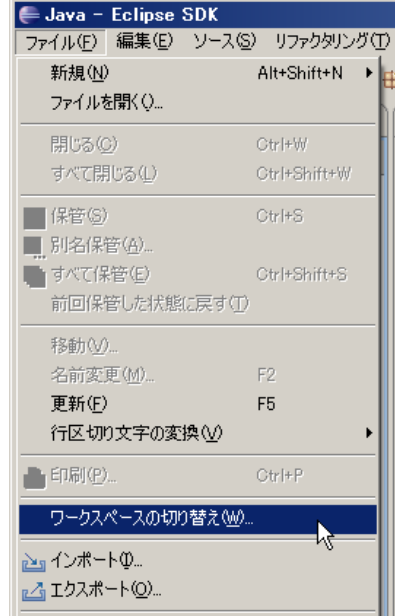

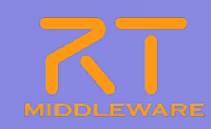

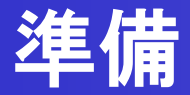

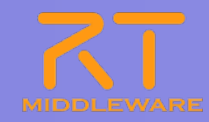

- 初期画面のクローズ
  - 初回起動時のみ

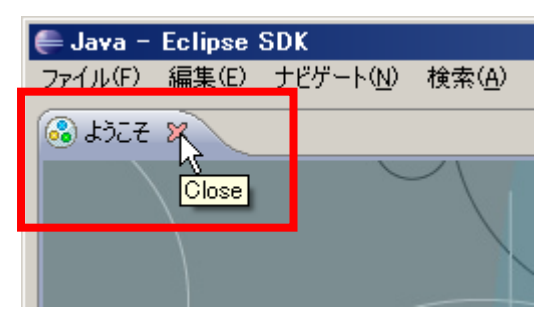

※パースペクティブ Eclipse上でツールの構成を管理する単位 メニュー,ツールバー,エディタ,ビューなど 使用目的に応じて組み合わせる 独自の構成を登録することも可能

■ パースペクティブの切り替え

①画面右上の「パースペクティブを開く」 を選択し、一覧から「その他」を選択

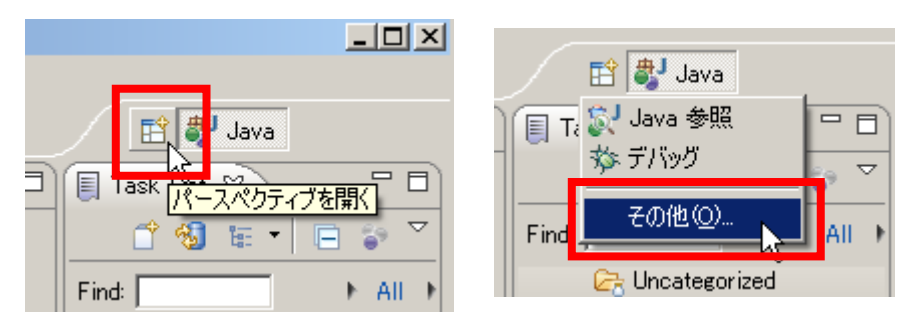

②一覧画面から対象ツールを選択

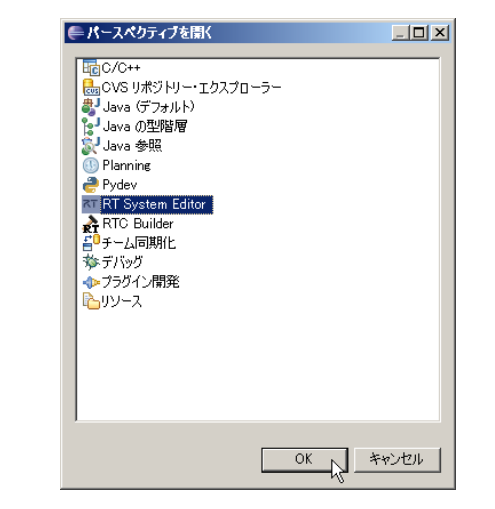

### RTシステム構築の基本操作

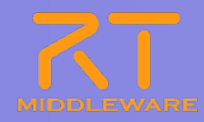

#### ■ ネームサービスへ接続

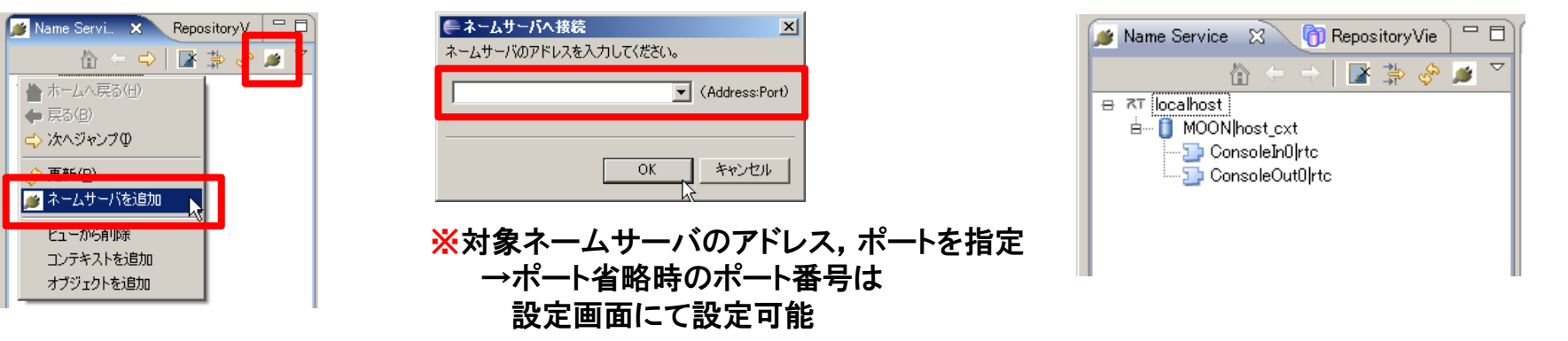

#### システムエディタの起動

| Editor | Eclip            | ose SDK        |
|--------|------------------|----------------|
| 集(E) ナ | ビゲート( <u>N</u> ) | 検索( <u>A</u> ) |
| 2   🔂  |                  | 💁 • ]          |
| ice 🛛  | 👘 Rep            | ositoryVie     |
| - 🟠 🤆  | >   🗖            | * 静 🔗          |

| 🚝 RT System Editor – 🕒 Eclipse SE | )K                |                                                                                         |                 |                     |              |                     |               |
|-----------------------------------|-------------------|-----------------------------------------------------------------------------------------|-----------------|---------------------|--------------|---------------------|---------------|
| ファイル(E) 編集(E) ナビゲート(N) 検索         | (A) プロジェクト(P)     | 実行(E) ウィンドウ(W) ヘルプ(                                                                     | Ð               |                     |              |                     |               |
| 🗈 • 🗟 📥   🗟   🕷 🗛   💊             | • ] 😝 🛷 • ] 🤮     | $[ \bullet \forall I \bullet \leftrightarrow \Leftrightarrow \bullet \bullet \bullet ]$ | P 🛎 🍪 🔅         |                     |              | 🗈 🗑 P               | TC-CANope J » |
| 鯶 Name S 🕺 🍈 Reposit 🖵 🗖          | ōw System Diagram | ×                                                                                       |                 |                     | - 0          | 🔲 70/77- 🛛          | ~             |
| h   🛛 🏂 🔗 🖉 🔽                     |                   |                                                                                         |                 |                     |              | プロパティー              | 値             |
| B 3T localhost                    |                   |                                                                                         |                 |                     |              | ⊟ ⊼⊤ System Diagram |               |
| ia-                               |                   |                                                                                         |                 |                     |              | System ID           |               |
|                                   |                   |                                                                                         |                 |                     |              | Kind                | ONLINE        |
|                                   |                   |                                                                                         |                 |                     |              | Ureate Date         |               |
|                                   |                   |                                                                                         |                 |                     |              | Composite           | None          |
|                                   |                   |                                                                                         |                 |                     |              | Composito           | Tione         |
|                                   |                   |                                                                                         |                 |                     |              |                     |               |
|                                   |                   |                                                                                         |                 |                     |              |                     |               |
|                                   |                   |                                                                                         |                 |                     |              |                     |               |
|                                   |                   |                                                                                         |                 |                     |              |                     |               |
|                                   |                   |                                                                                         |                 |                     |              |                     |               |
|                                   |                   |                                                                                         |                 |                     |              |                     |               |
|                                   |                   |                                                                                         |                 |                     |              |                     |               |
|                                   |                   |                                                                                         |                 |                     |              |                     |               |
|                                   |                   |                                                                                         |                 |                     |              |                     |               |
|                                   |                   |                                                                                         |                 |                     |              |                     |               |
|                                   | Configuration Vi  | 8 X Anager Control                                                                      | Composite Compo | Execution Contex RT | Log View 🗖 🗖 |                     |               |
|                                   | ComponentName:    | ConfigurationSet:                                                                       |                 |                     | 振生           |                     |               |
|                                   | active config     | name                                                                                    | Value           |                     |              |                     |               |
|                                   |                   |                                                                                         |                 |                     | 適用           |                     |               |
|                                   |                   |                                                                                         |                 |                     | キャッカル        |                     |               |
|                                   |                   |                                                                                         |                 |                     | 112 014      |                     |               |
|                                   |                   |                                                                                         |                 |                     |              |                     |               |
|                                   |                   |                                                                                         |                 |                     |              |                     |               |
|                                   |                   |                                                                                         |                 |                     |              |                     |               |
|                                   |                   |                                                                                         |                 |                     |              |                     |               |
|                                   |                   |                                                                                         |                 |                     |              |                     |               |
|                                   |                   |                                                                                         |                 |                     |              |                     |               |
|                                   | 補製                | 追加                                                                                      |                 | 追加 削除               |              |                     |               |
| L                                 |                   |                                                                                         |                 |                     |              |                     |               |
| ] ■*                              |                   |                                                                                         |                 |                     |              |                     |               |

### RTシステム構築の基本操作

#### RTコンポーネントの配置

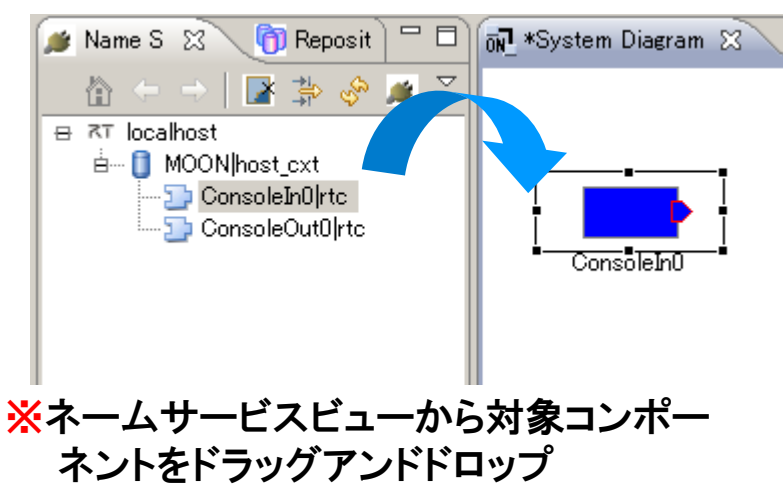

| D Name S 11 (D Reposit) PD                                                                                     | 12 Meste | m Diepram 13  | 2                |                    | °.0               | 10/19- 21                                                                            | 17° 6          |
|----------------------------------------------------------------------------------------------------|----------|---------------|------------------|--------------------|-------------------|--------------------------------------------------------------------------------------|----------------|
| Toostart     Oracle/Offic     Oracle/Offic     Oracle/Offic     Oracle/Offic     Oracle/Offic     Oracle/Offic |          | onacielino    | ContoieOut0      |                    |                   | 20/9<br>= = 5ystem Diserse<br>T System Di<br>Grande Date<br>Update Date<br>Composite | 0NLINE<br>None |
|                                                                                                    | Config   | uration Vie 💷 | Manager Control  | AT Composite Compo | onte: TT Log View |                                                                                      |                |
|                                                                                                    | Compone  | er/Name       | ConfigurationSet | 1                  | ALC: NOT          |                                                                                      |                |
|                                                                                                    | active   | config        | name             | Value              | MIRE<br>Arrown    |                                                                                      |                |
|                                                                                                    |          |               |                  |                    |                   |                                                                                      |                |

ポートの接続 ①接続元のポートから接続先の②接続プロファイルを入力 ポートまでドラッグ

|                         |              |                                                                                                    | ファイル(日 編集(日) ナビザート(日) 株                     | 素(点) フロジェクト(日) 実行(日     | 9 カルドの感 へんてき      | 9                                       |                                                                                                    |                                                                                                    | 100010               |
|-------------------------|--------------|----------------------------------------------------------------------------------------------------|---------------------------------------------|-------------------------|-------------------|-----------------------------------------|----------------------------------------------------------------------------------------------------|----------------------------------------------------------------------------------------------------|----------------------|
| ポートキズドラ                 | мЯ           | Compater Profile                                                                                                    | 10-02 m Ren 19                              | L- 10 - 15 - 1          | 1 + * • 🗇 • • • ] | 1 · · · · · · · · · · · · · · · · · · · |                                                                                                    | 27                                                                                                    | RTO-CANope.          |
| 小一 にま じに ノミ             | <i>YY</i>    |                                                                                                    | Di Reposit C                                | 1 42 *System Diseram 11 |                   |                                         | 19 (                                                                                                    | 1 - 70/17+- 11                                                                                                    | 90                   |
| ConsoleIn0              | CoffeoleOut0 | Connector Profile & A JI LT ( K & L ) &<br>Name : Jut_in<br>Data Type : Timed.org V<br>Interface Type : OORBA Any V<br>Dataflow Type : Plush V<br>Subscription Type : Flush V<br>Push Rate(Hz) : | Hochester     MOOPMont.ch     Donalikovitek | Canadity Of             | ConscieCuto       | 🔠 Gunganite Gunga 🔝 Evente              | on Contex ( all All Leg View) == (                                                                                                    | 20/95<br>n # Stoten Gaar an<br>Stoten Da<br>Red<br>Costo Date<br>Udde Date<br>Udde Date<br>Udde Date<br>Udde Date<br>Udde Date<br>Udde Date<br>Udde Date<br>Udde Date<br>Udde Date<br>Udde Date<br>Udde Date<br>Udde Date<br>Udde Date<br>Udde Date<br>Date<br>Date | SE<br>ONLINE<br>Note |
|                         |              |                                                                                                    |                                             | ComponentName           | ConfigurationSet  |                                         |                                                                                                    |                                                                                                    |                      |
| <mark>※</mark> ポートのプロパテ | マが卑なる場合が     |                                                                                                    |                                             | active   conte          | Tane              | Vale                                    | (1999)<br>(1997)<br>(1997)<br>(1 |                                                                                                    |                      |
| 接続不可能な市                 | パートの場合にはプ    | アイコンが変化                                                                                                    | 17                                          |                         |                   |                                         |                                                                                                    | •                                                                                                    |                      |

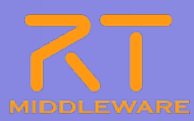

### RTシステム構築の基本操作

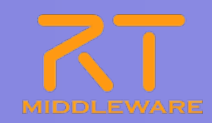

#### コンポーネントの起動

#### ※各RTC単位で起動する場合 ※全てのRTCを一括で起動する場合

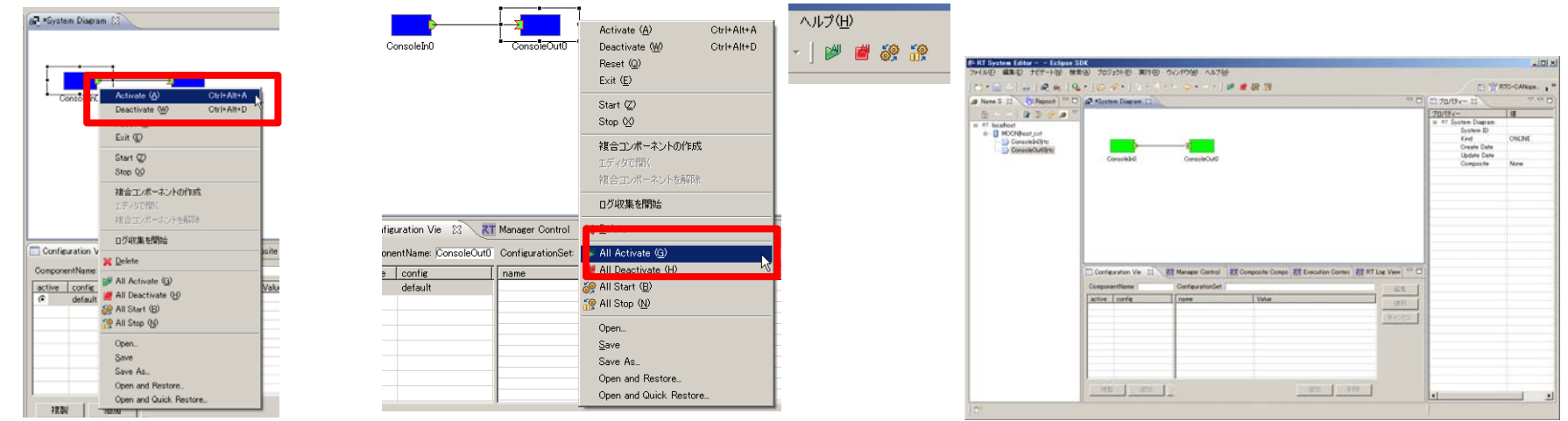

#### サンプルの実行 ConsoleIn側で数字を入力

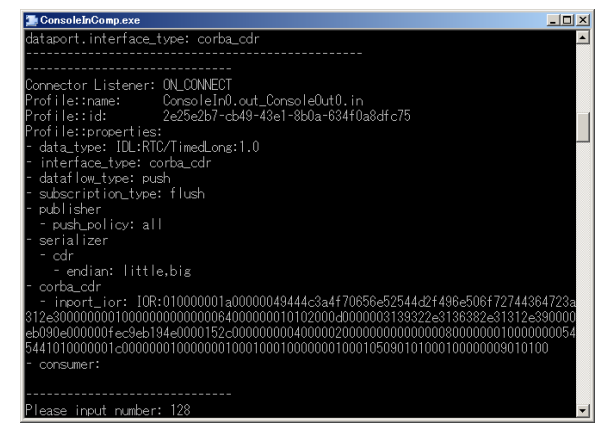

#### ②ConsoleOut側が表示

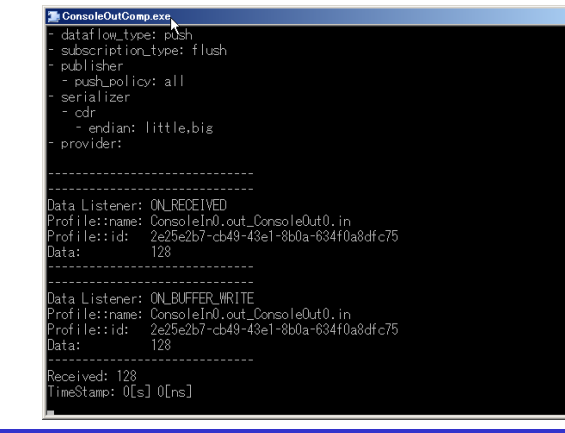

※停止はDeactivateを実行 ※RTC間の接続を切る場合には 接続線をDelete もしくは、右クリックメニューか ら「Delete」を選択

#### 2011.7.25 青梅商工会議所主催 RTM講習会

# RTコンポーネントの動作

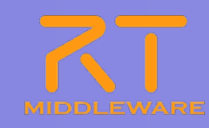

| アクション名     | 説明                                    |
|------------|---------------------------------------|
| Activate   | 対象RTCを活性化する                           |
| Deactivate | 対象RTCを非活性化する                          |
| Reset      | 対象RTCをエラー状態からリセットする                   |
| Exit       | 対象RTCの実行主体(ExecutionContext)を停止し,終了する |
| Start      | 実行主体(ExecutionContext)の動作を開始する        |
| Stop       | 実行主体(ExecutionContext)の動作を停止する        |

#### ■各コンポーネント単位での動作変更

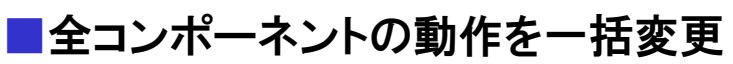

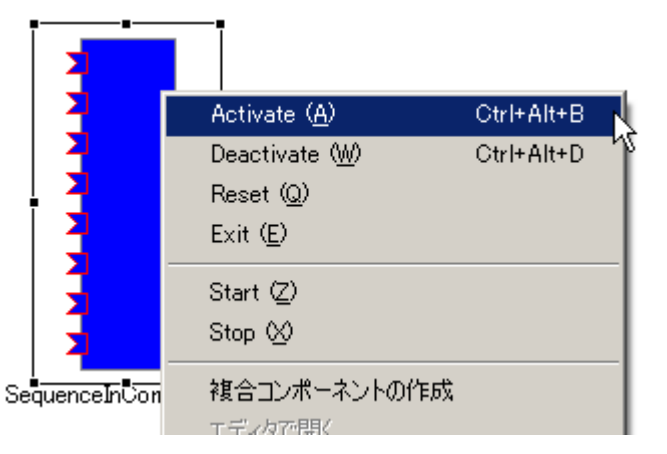

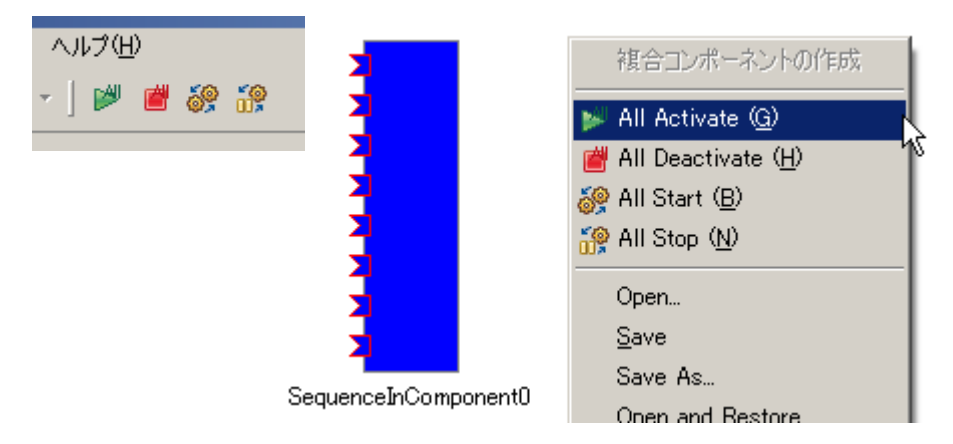

# ※ポップアップメニュー中でのキーバインドを追加 ※単独RTCのActivate/Deactivateについては、グローバルはショートカットキー定義を追加

# 接続プロファイル(DataPort)について

![](_page_16_Picture_1.jpeg)

| 項目               | 設定内容                                                                                        |
|------------------|---------------------------------------------------------------------------------------------|
| Name             | 接続の名称                                                                                       |
| DataType         | ポート間で送受信するデータの型.ex)TimedOctet,TimedShortなど                                                  |
| InterfaceType    | データを送受信するポートの型.ex)corba_cdrなど                                                               |
| DataFlowType     | データの送信方法. ex)push, pullなど                                                                   |
| SubscriptionType | データ送信タイミング.送信方法がPushの場合有効.New, Periodic, Flushから選択                                          |
| Push Rate        | データ送信周期(単位:Hz). SubscriptionTypeがPeriodicの場合のみ有効                                            |
| Push Policy      | データ送信ポリシー. <mark>SubscriptionTypeがNew, Periodic</mark> の場合のみ有効.<br>all, fifo, skip, newから選択 |
| Skip Count       | 送信データスキップ数. Push PolicyがSkipの場合のみ有効                                                         |

- SubscriptionType
  - New:バッファ内に新規データが格納されたタイミングで送信
  - Periodic:一定周期で定期的にデータを送信
  - Flush:バッファを介さず即座に同期的に送信
- Push Policy
  - all:バッファ内のデータを一括送信
  - fifo:バッファ内のデータをFIFOで1個ずつ送信
  - skip:バッファ内のデータを間引いて送信
  - new:バッファ内のデータの最新値を送信(古い値は捨てられる)

# 接続プロファイル(DataPort)について

![](_page_17_Picture_1.jpeg)

| 項目                   | 設定内容                                                           |
|----------------------|----------------------------------------------------------------|
| Buffer length        | バッファの大きさ                                                       |
| Buffer full policy   | データ書き込み時に, バッファフルだった場合の処理.<br>overwrite, do_nothing, blockから選択 |
| Buffer write timeout | データ書き込み時に,タイムアウトイベントを発生させるまでの時間(単位:秒)                          |
| Buffer empty policy  | データ読み出し時に, バッファが空だった場合の処理.<br>readback, do_nothing, blockから選択  |
| Buffer read timeout  | データ読み出し時に,タイムアウトイベントを発生させるまでの時間(単位:秒)                          |

| Connector Pro       | file                   |                        | ×          |
|---------------------|------------------------|------------------------|------------|
|                     |                        |                        |            |
| ConnectorProfileを入  | .カしてください。              |                        |            |
| Name :              | ConsoleIn0.out_Console | Out0.in                |            |
| Data Type :         | TimedLong              |                        | •          |
| Interface Type :    | corba_cdr              |                        | •          |
| Dataflow Type :     | push                   |                        | •          |
| Subscription Type : | new                    |                        | •          |
| Push Rate(Hz):      |                        |                        |            |
| Push Policy :       | all                    |                        | <b>•</b>   |
| Skip Count :        |                        |                        |            |
| ▼ 詳細                |                        |                        |            |
| Buffer (Outport) -  |                        | Buffer (Inport)        |            |
| Butter length :     |                        | Buffer length :        |            |
| Butter full policy  | joverwrite             | Butter full policy :   | overwrite  |
| Butter write timed  | out : ji.u             | Butter write timeout : | roadback w |
| Buffer read times   | ut: 10                 | Buffer read timeout :  |            |
| Durier read (Imeo   |                        | burrer read timeout .  | 1.8        |
| 0                   |                        | ОК                     | キャンセル      |

※OutPort側のバッファ, InPort側のバッファそれぞれに設定可能 ※timeoutとして「0.0」を設定した場合は、タイムアウトしない

- Buffer Policy
  - overwrite:上書き
  - readback: 最後の要素を再読み出し
  - block : ブロック
  - do\_nothing:なにもしない

※Buffer Policy = Block+timeout時間の指定で、一定時間後 読み出し/書き込み不可能な場合にタイムアウトを発生させる 処理となる

# 接続プロファイル(ServicePort)について

![](_page_18_Picture_1.jpeg)

| 項目         | 設定内容                                                                                           |
|------------|------------------------------------------------------------------------------------------------|
| Name       | 接続の名称                                                                                          |
| インターフェース情報 | 接続するインターフェースを設定.<br>接続対象のServicePortに複数のServiceInterfaceが定義されていた場合, どのイン<br>ターフェースを実際に接続するかを指定 |

| 🖨 Port Profile               |                                      | ×        |
|------------------------------|--------------------------------------|----------|
|                              |                                      |          |
|                              |                                      |          |
|                              |                                      |          |
| ポートプロファイルを入力してください。          |                                      |          |
| Name : MyServiceConsumer0.My | Service_MyServiceProvider0.MyService |          |
| ▼ 詳細                         |                                      |          |
| Consumer                     | Provider                             |          |
|                              |                                      | 肖邶余      |
|                              |                                      |          |
|                              |                                      |          |
|                              |                                      |          |
|                              |                                      |          |
|                              |                                      |          |
| Ø                            |                                      | UN 47701 |

![](_page_19_Picture_0.jpeg)

![](_page_19_Picture_1.jpeg)

#### ConfigSampleCompの起動

### ■ [スタート]メニューから起動 [プログラム]→[OpenRTM-aist 1.1]→[C++]→[components]

→[examples]→ [ConfigSampleComp.exe]

| ConfigSampleComp.exe               |          |                                                              |                              |                                       |                                     |          |                      |                                    |
|------------------------------------|----------|--------------------------------------------------------------|------------------------------|---------------------------------------|-------------------------------------|----------|----------------------|------------------------------------|
|                                    | ▲        | RT System Editor Eclipse SD<br>2x4(1/C) @\$(C) +P/Y-1/00 #48 | DK<br>MA) プロジェクト(P) 10(5(P)) | 0008000 01200                         |                                     |          |                      |                                    |
|                                    |          |                                                              |                              | - 15 (                                | w 50 50                             |          |                      | N NZ RTO-CAN                       |
|                                    |          |                                                              |                              | C C C C C C C C C C C C C C C C C C C | m 97 117                            | 0.8      |                      |                                    |
| ladating ¥                         |          |                                                              | ON *System Diagram 23        |                                       |                                     |          |                      | 14                                 |
| ipual     g +                      |          | E ST locabot                                                 |                              |                                       |                                     |          | ConfigSample0        | 18                                 |
|                                    |          | B- MOONhost_cxt                                              |                              |                                       |                                     |          | Path URI             | localhost/M00                      |
| Active Configuration Set: default  |          |                                                              | │                            |                                       |                                     |          | Type Name            | ConfigSample                       |
|                                    |          |                                                              | ConsoleIn0                   | ConsoleOut0                           |                                     |          | Description          | Configuration e                    |
| nt_param0: 0                       |          |                                                              |                              |                                       |                                     |          | Version              | 1.0<br>Noriaki Ando, A             |
| t param1: 1                        |          |                                                              |                              |                                       |                                     |          | Category             | example                            |
| uble personal: 100                 |          |                                                              |                              |                                       |                                     |          | State                | ACTIVE                             |
| upre_paramo: 100                   |          |                                                              |                              |                                       |                                     |          | implementat          | ic ConfigSample                    |
| ubie_parami: -0.99                 |          |                                                              |                              |                                       |                                     |          | type_name            | ConfigSample                       |
| r_paramU: model                    |          |                                                              |                              |                                       |                                     |          | version              | 1.0                                |
| r_param1: default set in conf file |          |                                                              |                              |                                       |                                     |          | vendor               | Noriaki Ando, A                    |
| ctor paramO[0]: 0                  |          |                                                              |                              |                                       |                                     |          | activity type        | example<br>DataElowComp            |
| ctor param0[1]. 0 1                |          |                                                              | Configuration V 😒 💦          | T Manager Contro                      | posite Com 21 Execution Cont 21 RT  | Los View | max_instanc          | e 10                               |
| $ctor_paramo[1]: 0.1$              |          |                                                              | ComponentName: ConfigSar     | ConfigurationSet default              |                                     | apre 1   | language<br>language | O++                                |
| ctor_paramotz]. 0.2                |          |                                                              | active config                | name                                  | Value                               |          | conf.default         | ir 0                               |
| ctor_paramUL3]: 0.3                |          |                                                              | default                      | double_param0<br>double_param1        | 0.99                                | XEPH     | conf.default         | r 1                                |
| ctor_param0[4]: 0.4                |          |                                                              | C mode0                      | int_param0                            | 0                                   | キャンセル    | cont.default         | s 0.99<br>di -0.99                 |
| ctor_param0[5]: 0.5                |          |                                                              |                              | str_param0                            | default<br>default net in conf file |          | conf.default.        | s' default                         |
| ctor param0[6]: 0.6                |          |                                                              |                              | vector_param0                         | 00,01,02,03,04,05,06                |          | cont.default:        | a default set in c<br>v 0001020304 |
|                                    |          |                                                              |                              |                                       |                                     |          | conf.mode0.i         | n 12345                            |
|                                    |          |                                                              |                              |                                       |                                     |          | conf.mode0.i         | n 98765<br>4: 3141503653590        |
|                                    |          |                                                              | 288/ GBtn                    |                                       | Sitten 1 BUSE 1                     |          | conf.mode0.r         | * 2.718281828459                   |
|                                    |          |                                                              |                              |                                       | http://                             |          | L.                   |                                    |
| pdating                            |          | ] 0°                                                         |                              |                                       |                                     |          |                      |                                    |
|                                    | <b>_</b> |                                                              |                              |                                       |                                     |          |                      |                                    |

![](_page_20_Picture_1.jpeg)

### ■ RTコンポーネントのコンフィギュレーション情報の確認/編集

| 🔲 Confie | guration View 🛛 🥂 Manager Co        | ntrol View <b>T</b> Composite Co                                                                                   | omponent View RT Execution Context View RT Log                                                              | s View 📃 🗖         |
|----------|-------------------------------------|----------------------------------------------------------------------------------------------------|----------------------------------------------------------------------------------------------------|--------------------|
| Compon   | entName: ConfigSample0              | ConfigurationSet: default                                                                                          |                                                                                                    | 編集                 |
|          | config<br>default<br>mode0<br>mode1 | name<br>double param0<br>double param1<br>int param0<br>int param1<br>str param1<br>vector param1<br>vector param0 | Value<br>10<br>-0.99<br>150<br>1<br>default<br>default<br>default set in conf file<br>0.00.1,02,03,04,05,06 | <u>適用</u><br>キャンセル |
| 褀        | 製」道加創作時                             |                                                                                                    | <b>〕追加</b>                                                                                                  |                    |

- ※「編集」ボタンにより,各種コントロールを用いた一括 編集が可能
- ※「Apply」チェックボックスがONの場合,設定値を変更すると即座にコンポーネントに反映 →テキストボックスからフォーカス外れる, ラジオボタンを選択する, スライドバーを操作する, スピナを変更する,などのタイミング
- ※コンフィギュレーション情報を複数保持している場合,」 部のタブで編集対象を切り替え

| Configuration    | ×                                        |
|------------------|------------------------------------------|
|                  | 変更あり                                     |
|                  |                                          |
| default mode0    | mode1                                    |
| ConfigurationSet | : default                                |
| double_param0    |                                          |
| double_param1    | -0.99                                    |
| int_param0       | 200<br>▲ 「制約条件[D<=x<=150]を満たしていません。<br>▶ |
| int_param1       |                                          |
| str_param0       |                                          |
| str pr           | default set in conf file                 |
| 制約違反             | 0.0,01,0.2,0.3,0.4,0.5,0.6               |
|                  |                                          |
|                  | A                                        |
|                  | =                                        |
|                  |                                          |
| 0                | **>セル                                    |
|                  |                                          |
|                  | 即時反映                                     |

# コンフィギュレーション情報の設定方法

![](_page_21_Picture_1.jpeg)

• rtc.conf内

[カテゴリ名]. [コンポーネント名]. config\_file: [コンフィギュレーションファイル名]

※例) example.ConfigSample.config\_file: configsample.conf

- コンフィギュレーションファイル内
  - コンフィギュレーション情報

conf. [コンフィグセット名]. [コンフィグパラメータ名]: [デフォルト値]

**※例)**conf.mode0.int\_param0: 123

Widget情報

conf. \_ \_widget\_ \_. [コンフィグパラメータ名]:[Widget名]

※例)conf.\_\_widget\_\_.str\_param0: radio

制約情報

conf.\_\_constraints\_\_.[コンフィグパラメータ名]:[制約情報]

※例) conf.\_constraints\_.str\_param0: (bar,foo,foo,dara)

conf. \_ \_ [コンフィグセット名]. [コンフィグパラメータ名]: [制約情報]

**※例)**conf.\_mode1.str\_param0: (bar2,foo2,dara2)

RTCの利用者が設定 するのではなく, RTC 開発者, RTC管理者 が設定することを想 定.

RTCBuilderを使用す ることで設定可能

![](_page_22_Picture_0.jpeg)

![](_page_22_Picture_1.jpeg)

- CameraViewerCompの起動
  - [スタート]メニューから起動 [プログラム]→[OpenRTM-aist 1.1]→[C++]→[components]

→[opencv-rtcs]→ [CameraViewerComp.exe]

OpenCVCameraCompの起動

■ 画像処理用コンポーネントの起動

### システムの構築

![](_page_23_Picture_1.jpeg)

#### ■ 以下のコンポーネントをエディタ上に配置

- DirectShowCam
- Flip
- Edge
- CameraViewer

![](_page_23_Picture_7.jpeg)

#### 2011.7.25 青梅商工会議所主催 RTM講習会

# 25

![](_page_24_Figure_2.jpeg)

### システム構成の変更 Flip側との接続

DirectShowCam  $\rightarrow$  Flip

→ CameraViewerと接続

(接続プロファイルはデフォルト設定)

AllActivateを実行

![](_page_24_Figure_8.jpeg)

![](_page_24_Figure_9.jpeg)

![](_page_24_Picture_10.jpeg)

### システム構成の変更

![](_page_25_Picture_1.jpeg)

- Edge側への差し替え
  - Flipに繋がっている接続線を選択
  - Flip側のPort部分に表示されているハンドルをEdge側のPortに繋ぎ替え
    - 接続プロファイルはデフォルト設定のまま

![](_page_25_Figure_6.jpeg)

![](_page_25_Figure_7.jpeg)

![](_page_25_Picture_8.jpeg)

# システム構成の保存・復元

![](_page_26_Picture_1.jpeg)

- エディタ上で右クリック
- 表示されたメニュー内から「Save As…」を選択
- 【Profile Information】画面にて、ベンダ名、システム名、バージョン番号、 保存先ファイル名を指定

![](_page_26_Figure_5.jpeg)

※指定したファイルにXML形式(RtsProfile)で保存

# システム構成の保存・復元

- システムエディタを閉じる
- 各コンポーネントを一度終了し, 再起動
- エディタ上で右クリックし,表示されたメニュー中から以下のどれかを選択
  - FOpenJ
  - 「Open and Restore」
  - 「Open and Quick Restore」
- 【ファイル選択画面】にて、 先ほど保存したファイルを指定

![](_page_27_Picture_8.jpeg)

※Open:使用していたRTCのみを読み込み

Open and Restore:使用していたRTCを読み込むと同時に, 接続, コンフィギュレーション セットの内容も復帰

Open and Quick Restore:読み込み内容はOpen and Restoreと同様. 該当RTCを検索する 際にIORのみを使用

![](_page_27_Picture_14.jpeg)

![](_page_28_Picture_0.jpeg)

![](_page_28_Picture_1.jpeg)

### 実行コンテキストビュー

![](_page_29_Picture_1.jpeg)

### ■ RTコンポーネントが属する実行コンテキスト(EC)を一覧表示

| Configuration 🕅 Ma    | anager Con 🥂 Compos                    | ite C 🔭 Execution C 🔅                  | 🛛 🛛 🛛 RT Log View 🖓 🖓 🗖 |
|-----------------------|----------------------------------------|----------------------------------------|-------------------------|
| component: ConsoleOur | t0<br>rate: 1000.2                     |                                        | 適用                      |
| owned0                | Name                                   | Value                                  | 29-1                    |
|                       | id<br>kind<br>state<br>component_state | 0<br>PERIODIC<br>RUNNING<br>INACTIVATE | ストップ<br>アクティブ化          |
|                       | owner<br>participants                  | ConsoleOutU<br>0                       | 非アクティブ化<br>リセット         |
|                       |                                        |                                        | デタッチ<br><b>アタッチ</b>     |

| 属性名             | 説明                                   |
|-----------------|--------------------------------------|
| id              | ECのID. オンラインの場合には, context_handleを表示 |
| kind            | ECの種別(PERIODIC/EVENT_DRIVEN/OTHER)   |
| state           | ECの状態(RUNNING/STOPPING)              |
| component state | 対象RTCの状態(ACTIVE/INACTIVE/ERROR)      |
| owner           | 対象ECを所有しているオーナーRTCのインスタンス名           |
| participants    | 対象ECに参加中のRTCの数                       |

#### ※対象ECの実行周期の変更,EC自身の動作開始/終了,新規RTCへのアタッチ, アタッチ済みRTCのデタッチも可能

![](_page_30_Picture_0.jpeg)

![](_page_30_Picture_1.jpeg)

#### ■ RTコンポーネントの新規インスタンスの生成

| Configuration View | Manager Control View 🕱 🛛 T Composite Component View 🕂 RT Log View | - 0    |
|--------------------|-------------------------------------------------------------------|--------|
| Loadable Modules   | module                                                            | Load   |
| Loaded Modules     |                                                                   | Unload |
| Active Components  |                                                                   |        |
| Create             |                                                                   |        |
| Fork               |                                                                   |        |
| Shutdown           |                                                                   |        |
|                    |                                                                   |        |
|                    |                                                                   |        |
|                    |                                                                   |        |
|                    | URL:                                                              |        |

![](_page_30_Figure_4.jpeg)

#### コンフィギュレーション指定パラメータ

conf. [ConfigSet名]. [Configパラメータ名]=[設定値]
 の形式にてConfigurationSetの値も設定可能

| ConsoleIn                                                                   | *                                                                                        |
|-----------------------------------------------------------------------------|------------------------------------------------------------------------------------------|
| instance_name=in1&conf.mode1.input_mode=ANY&conf.mode1.inp<br>ut_cycle=1000 | <u>~</u>                                                                                 |
|                                                                             | ConsoleIn<br>instance_name=in1&conf.mode1.input_mode=ANY&conf.mode1.inp<br>ut_cycle=1000 |

### ログビュー

![](_page_31_Picture_1.jpeg)

### ■ 選択したRTCから収集したログ情報を一覧表示

| Cor  | nfiguration 🕅 | Manager Con | <b>TT</b> Compos | ite C 🕅 Execut | ion C 🔀 | RT Log View 🛛 |          |
|------|---------------|-------------|------------------|----------------|---------|---------------|----------|
|      | component     | time        | level            | component      | logger  | message       | ^        |
|      | Notify0       | 2011-04-28  | ERROR            | Notify0        | RTC     | test log!     |          |
|      | Notify1       | 2011-04-28  | ERROR            | Notify1        | RTC     | test log!     |          |
|      | notiyi        | 2011-04-28  | ERROR            | Notify0        | RTC     | test log!     |          |
|      |               | 2011-04-28  | ERROR            | Notify1        | RTC     | test log!     |          |
| _    |               | 2011-04-28  | ERROR            | Notify0        | RTC     | test log!     |          |
|      |               | 2011-04-28  | ERROR            | Notify1        | RTC     | test log!     |          |
|      |               | 2011-04-28  | ERROR            | Notify0        | RTC     | test log!     |          |
|      |               | 2011-04-28  | ERROR            | Notify1        | RTC     | test log!     |          |
|      |               | 2011-04-28  | ERROR            | Notify0        | RTC     | test log!     |          |
|      |               | 2011-04-28  | ERROR            | Notify1        | RTC     | test log!     |          |
|      |               | 2011-04-28  | ERROR            | Notify0        | RTC     | test log!     |          |
|      |               | 2011-04-28  | ERROR            | Notify1        | RTC     | test log!     |          |
| <    |               | 2011-04-28  | ERROR            | Notify0        | RTC     | test log!     |          |
|      |               | 2011-04-28  | ERROR            | Notifv1        | RTC     | test log!     | <b>×</b> |
| ERRC | )r 🔽          | <           |                  |                |         |               | >        |

#### ※近日機能追加予定

#### ● ログ収集の開始/停止

| <u>.</u> | <u>1</u>                |            | <u> </u> | <u>1</u>                |            |
|----------|-------------------------|------------|----------|-------------------------|------------|
|          | Activate ( <u>A</u> )   | Ctrl+Alt+A | Not      | Activate ( <u>A</u> )   | Ctrl+Alt+A |
|          | Deactivate ( <u>W</u> ) | Ctrl+Alt+D |          | Deactivate ( <u>W</u> ) | Ctrl+Alt+D |
|          | Reset ( <u>Q</u> )      |            |          | Reset ( <u>Q</u> )      |            |
|          | Exit (E)                |            |          | Exit ( <u>E</u> )       |            |
|          | Start (Z)               |            |          | Start (Z)               |            |
|          | Stop ⊗                  |            |          | Stop 🖄                  |            |
|          | 複合コンポーネントの作成<br>エディタで開く |            |          | 複合コンボーネントの作成<br>エディタで聞く |            |
|          | 複合コンポーネントを解除            |            |          | 複合コンボーネントを解除            |            |
|          | ログ収集を開始                 |            |          | ログ収集を停止                 | 2          |
|          | Create Profile Table    | · v        |          | Create Profile Table    | . 0        |

#### ログ情報のフィルタリング

|                         | time       | level  | 00        | mponent | logger | message   |          | ^ |
|-------------------------|------------|--------|-----------|---------|--------|-----------|----------|---|
|                         | 2011-04-2  | 8 ERRO | R No      | otify0  | RTC    | test log! |          |   |
|                         | 2011-04-2  | 8 ERRO | R No      | tify0   | RTC    | test log! |          |   |
|                         | 2011-04-2  | 8 ERRO | R No      | tify0   | RTC    | test log! |          |   |
|                         | 2011-04-2  | 8 ERRO | IR No     | tify0   | RTC    | test log! |          | _ |
| component               | 2011-04-2  | 8 ERRO | R No      | otify0  | RTC    | test log! |          |   |
| L Gomponerit lager Con- | 2011-04-2  | 8 ERRO | R No      | otify0  | RTC    | test log! |          |   |
| Notify0                 | 2011-04-2  | 8 ERRO | R No      | otify0  | RTC    | test log! |          |   |
| Notify1 ne              | 2011-04-2  | 8 ERRO | R No      | otify0  | RTC    | test log! |          |   |
| 1-04-28                 | 2011-04-2  | 8 ERRO | R No      | otify0  | RTC    | test log! |          |   |
| 11-04-22                | 2011-04-2  | 8 ERRO | R No      | otify0  | RTC    | test log! |          |   |
| component 11-04-2       | time       | level  | compo     | onent   | logger | message   | ^        |   |
| Notifu0 11-04-2         | 2011-04-28 | ERROR  | Notify1   | 1       | RTC    | test log! |          |   |
| Notify0 11-04-2         | 2011-04-28 | ERROR  | Notify1   | 1       | RTC    | test log! |          | ~ |
| Notify1                 | 2011-04-28 | ERROR  | • Netify1 | 1       | RTC    | test log! | _        |   |
| 11-04-21                | 2011-04-28 | ERROR  | Notify1   | 1       | RTC    | test log! |          |   |
| 2011-04-2               | 2011-04-28 | ERROR  | Notify1   | 1       | RTC    | test log! |          |   |
| 2011-04-2               | 2011-04-28 | ERROR  | Notify1   | 1       | RTC    | test log! |          |   |
| 2011-04-2               | 2011-04-28 | ERROR  | Notify1   | 1       | RTC    | test log! |          |   |
| 2011-04-2               | 2011-04-28 | ERROR  | Notify1   | 1       | RTC    | test log! |          |   |
| 2011-04-2               | 2011-04-28 | ERROR  | Notify1   | 1       | RTC    | test log! |          |   |
| TNEO                    | 2011-04-28 | ERROR  | Notify1   | 1       | RTC    | test log! |          |   |
| 14FO                    | 2011-04-28 | ERROR  | Notify1   | 1       | RTC    | test log! |          |   |
| ERROR 🔨                 | 2011-04-28 | ERROR  | Notify1   | 1       | RTC    | test log! |          |   |
| WARN                    | 2011-04-28 | ERROR  | Notify1   | 1       | RTC    | test log! |          |   |
| INFO 📃                  | 2011-04-28 | ERROR  | Notifv1   | 1       | RTC    | test log! | <u> </u> |   |
| NORMAL                  | ٢          |        | _         |         |        |           | >        |   |
| DEBUG 📉                 |            |        |           |         |        |           |          |   |

#### 2011.7.25 青梅商工会議所主催 RTM講習会

### 複合コンポーネント

![](_page_32_Picture_1.jpeg)

#### ■ 複数のRTCをまとめて、1つのRTCとして扱うための仕組み

#### 複合コンポーネントの作成方法 ①複数RTCを選択している状態で右クリック

#### SequenceOutCompo SequenceOutCompo Sequen

#### ③複合コンポーネントを生成

![](_page_32_Picture_6.jpeg)

#### ②複合コンポーネントのプロパティを設定

| 💭 New Co  | mposite Component                                                                                                    |
|-----------|----------------------------------------------------------------------------------------------------|
|           |                                                                                                    |
| Manager : | localhost.localdomain/manager                                                                                                    |
| Name :    | CompositeSample                                                                                                    |
| Type :    | PeriodicECShared                                                                                                    |
| Path :    | 192.168.1.212                                                                                                    |
| Port :    | Sequencel/ComponentID Short     Image: ComponentID ComponentID C |
|           | OK 1 ++>+U                                                                                                    |

| 項目                          | 設定内容                   |  |  |
|-----------------------------|------------------------|--|--|
| Manager                     | 複合コンポーネントを制御するマネージャを選択 |  |  |
| Name                        | 複合コンポーネントのインスタンス名を入力   |  |  |
| Туре                        | 複合コンポーネントの型を選択         |  |  |
| Path                        | 複合コンポーネントのパスを入力        |  |  |
| Port                        | 外部に公開するポートを選択          |  |  |
| ※生成対象複合コンポーネント外部と接続されているPor |                        |  |  |

は強制的に公開されます

2011.7.25 青梅商工会議所主催 RTM講習会

![](_page_33_Picture_0.jpeg)

![](_page_33_Picture_1.jpeg)

### ■ 複合コンポーネントのタイプについて

| タイプ名                | 説明                                                    |
|---------------------|-------------------------------------------------------|
| PeriodicECShared    | 実行主体であるExecutionContextのみを共有.<br>各子コンポーネントはそれぞれの状態を持つ |
| PeriodicStateShared | 実行主体であるExecutionContextと状態を共有                         |
| Grouping            | 便宜的にツール上のみでグループ化                                      |

### ■ 複合コンポーネントエディタ

複合コンポーネントをダブルクリックすることで表示

![](_page_33_Figure_6.jpeg)

### 複合コンポーネント

■ 公開ポートの設定

ポート公開情報

#### ● 複合コンポーネントビュー

| Configur | ation View Manager Control View 🕅 | Composite Component View 🛛 🥂 RT I | Log View |       |
|----------|-----------------------------------|-----------------------------------|----------|-------|
| compon   | ent: PeriodicECSharedComposite4   | type: PeriodicECShared            |          |       |
|          | component                         | port                              | <b></b>  | · 油田  |
|          | SequenceInComponent0              | Short                             |          |       |
|          | SequenceInComponent0              | Long                              |          | キャンセル |
|          | SequenceInComponent0              | Float                             |          |       |
|          | SequenceInComponent0              | Double                            |          |       |
|          | SequenceInComponent0              | ShortSeq                          |          |       |
|          | SequenceInComponent0              | LongSeq                           |          |       |
|          | SequenceInComponent0              | FloatSeq                          |          |       |
|          | SequenceInComponent0              | DoubleSeq                         |          |       |
|          | SequenceOutComponent0             | Short                             |          |       |
|          | SequenceOutComponent0             | Long                              |          |       |
|          | SequenceOutComponent0             | Float                             |          |       |
|          | SequenceOutComponent0             | Double                            |          |       |
| l 🗆 🗌    | SequenceOutComponent®             | ShortSea                          | <b>•</b> |       |

#### ※ポート公開情報を変更し, 「適用」をクリック

![](_page_34_Figure_6.jpeg)

![](_page_34_Figure_7.jpeg)

#### ※公開ポートを「非公開」

非公開 All <u>Disconne</u>e

🔰 💕 All Activate

] 🧽 All Start ] 🏫 All Stop

Open...

Save As...

Open and Restore... Open and Quick Restore...

All Deactivate

713

Sequer

#### 外部コンポーネントと接続さ れているポートを「非公開」に 設定することはできません

![](_page_34_Picture_10.jpeg)

![](_page_35_Picture_0.jpeg)

![](_page_35_Picture_1.jpeg)

### ■ 複合コンポーネントの解除

①複合RTCを右クリックし、複合コンポーネントの解除を選択 ②複合コンポーネントが分解され、内部のRTCが表示

![](_page_35_Figure_4.jpeg)

※エディタ上で、(Deleteキーなどで)単純に削除した場合は、エディタから表示が消えるのみ 複合コンポーネントは解除されない

![](_page_36_Picture_0.jpeg)

![](_page_36_Picture_1.jpeg)

### ■ RTコンポーネントの仕様を用いてRTシステムを構築

#### ■ 実際のRTコンポーネントが動作している必要はない

![](_page_36_Picture_4.jpeg)

### 設定画面

![](_page_37_Picture_1.jpeg)

#### ■ 接続ー状態通知オブザーバ

- RTCの生存確認用オブザーバに関する設定
  - RTSE側から生存確認を行うのではなく, RTC側から通知(ハートビート)を行う形
  - OpenRTM-aist-1.1以降で対応

| 🗣 設定                                                                                                    |                                                                                                    |
|----------------------------------------------------------------------------------------------------|----------------------------------------------------------------------------------------------------|
| フィルター入力                                                                                                    | 接続 (→                                                                                                    |
| <ul> <li>→ 般</li> <li>→ Ant</li> <li>→ Java</li> <li>→ RT Name Service View</li> <li>→ RT Repository View</li> <li>→ RT System Editor</li> <li>→ オフライン・エディタ</li> <li>→ オンライン・エディタ</li> <li>→ 表示色</li> <li>→ Velocity UI</li> </ul> | 状態通知オブザーバ<br>ハートビート有効化: ✓<br>ハートビート受信間隔: 1.0 sec<br>ハートビート受信回数: 3 回          接続         接続周期: 1000 ms (0≦接続周期≦1000000 同期しない場合(10) |

- ハートビート有効化:ハートビートによる生存確認機能の有効化
- ハートビート受信間隔:ハートビートの受信間隔.この間隔以内にRTC側からハート ビートが送られてこないと生存確認失敗と判断
- ハートビート受信回数:この回数を超えて生存確認に失敗した場合,対象RTCに異常 が発生したと判断

### 設定画面

![](_page_38_Picture_1.jpeg)

- 「RT Name Service View」ー「接続」【接続周期】
  - ネームサービスビューが、ネームサーバに情報を問い合わせる周期

| <b>●</b> 設定                                                    |                                                                                    |
|----------------------------------------------------------------|------------------------------------------------------------------------------------|
| フィルター入力                                                        | 接続 (> ▼ → ▼                                                                        |
| ⊕- →殷<br>⊕-Ant<br>⊕-Java<br>⊕-RT Name Service View             | 接続<br>接続周期: 1000 ms 00≦接続周期≦1000000 同期しない場合は0)<br>デフォルトポート番号: 2809 00≦ポート番号≦65535) |
| 同期<br>RT Repository View<br>⊕-RT System Editor<br>⊕-RtcBuilder |                                                                                    |

- 「RT Name Service View」ー「同期」 【タイムアウト待ち時間】
  - ネームサービスビューが、リモートオブジェクトのレスポンスを待つ時間

| <b>●</b> 設定                                                                                                    |                                           |         |
|----------------------------------------------------------------------------------------------------|-------------------------------------------|---------|
| フィルター入力                                                                                                    | 同期                                        | ⇔ • ⇒ • |
| <ul> <li>→ 鈴</li> <li>Ant</li> <li>→ Java</li> <li>RT Name Service View</li> <li>→ 接続</li> <li>RT Repository View</li> <li>RT Repository View</li> </ul> | 同期<br>タイムアウド待ち時間: 1000 ms (0≦タイムアウト≦9999) |         |
|                                                                                                    |                                           |         |

- Ⅰ「RT System Editor」-「接続」【接続周期】
  - システムエディタが,ネームサーバに情報を問い合わせる周期

![](_page_38_Picture_10.jpeg)

![](_page_38_Picture_11.jpeg)

# 青梅商工会議所主催 RTM講習会

![](_page_39_Picture_1.jpeg)